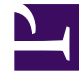

## **GENESYS**<sup>®</sup>

This PDF is generated from authoritative online content, and is provided for convenience only. This PDF cannot be used for legal purposes. For authoritative understanding of what is and is not supported, always use the online content. To copy code samples, always use the online content.

## Workforce Management Web for Supervisors Help

Save as Template Dialog

5/8/2025

## Save as Template Dialog

Use the **Save As Template** dialog box to create a new forecast template from existing data. You can open this dialog box from:

- Historical Data Volumes View
- Master Forecast Staffing View
- Scenario Staffing View

To complete the dialog box:

- 1. Enter a name for the new template into the **Name** field.
- 2. Select the site to which you want this template associated from the **Associated** drop-down list.
- Select the template type from the Type drop-down list. The Based on drop-down list and the Initial Value text box are disabled. You cannot alter their default entries.
- 4. Select or enter the Start date and End date into the corresponding fields in the Source Dates area.

## Important

For regular (non-overlap) templates, the date range must be one week. If you enter a different date range, WFM Web automatically adjusts it to one week. **Overlap** templates, which fill in gaps in historical data, have specified start and end dates.

- Select or enter the Start date and End date into the corresponding fields in the Target Dates area. You can select Target Dates that are different from Source Dates for these template types: IV Overlap, and AHT Overlap.
- 6. Select the **Activities** that you want to be associated with this template.
- 7. Click **OK**.

The new forecast template now appears in the Forecast Templates List view.